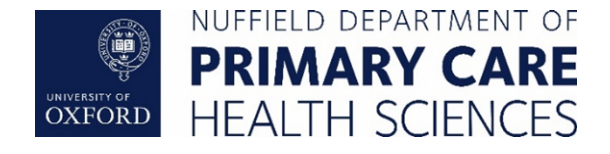

# Nuffield Department of Primary Care Health Sciences

### **ORCHID Research Service**

## **ORCHID VPN Service User Guide**

| Version                       | 1.0                         |
|-------------------------------|-----------------------------|
| Document Reference            | PHC_ORCHID_VPNUserGuide_001 |
| Date of Approval and Adoption |                             |
| Latest Date of Next Review    |                             |

#### **Document History**

| Version | Date       | Author | Description |
|---------|------------|--------|-------------|
| 1.0     | 19/04/2021 | JB     | Original    |

### Contents

| Introduction                  | 3 |
|-------------------------------|---|
| Installing the OpenVPN client | 4 |
| Using on Windows              | 4 |
| Using on Apple Mac            | 6 |

#### Introduction

The ORCHID VPN Service is designed to allow those users who do not have access to either the Oxford University VPN service or the Medical Science Division (MSD) VPN service to access the ORCHID desktops securely from outside the University of Oxford.

If you have access to either the Oxford IT Services VPN (URL) or MSD VPN (URL) services via an Oxford SSO or MSD account it is recommended that this should be your primary access route, otherwise the ORCHID VPN service can be used.

You will need to connect to the ORCHID VPN service whenever you need to use or interact with any of the ORCHID desktops, or to change your ORCHID password via the web based service (see the user guide for more details). Wherever the user guide mentions a VPN connect, please ensure you are using the ORCHID VPN service.

To recap on the connection method the following diagram shows the use of the ORCHID VPN service for connecting to either the ORCHID Open or ORCHID CIG desktop pools.

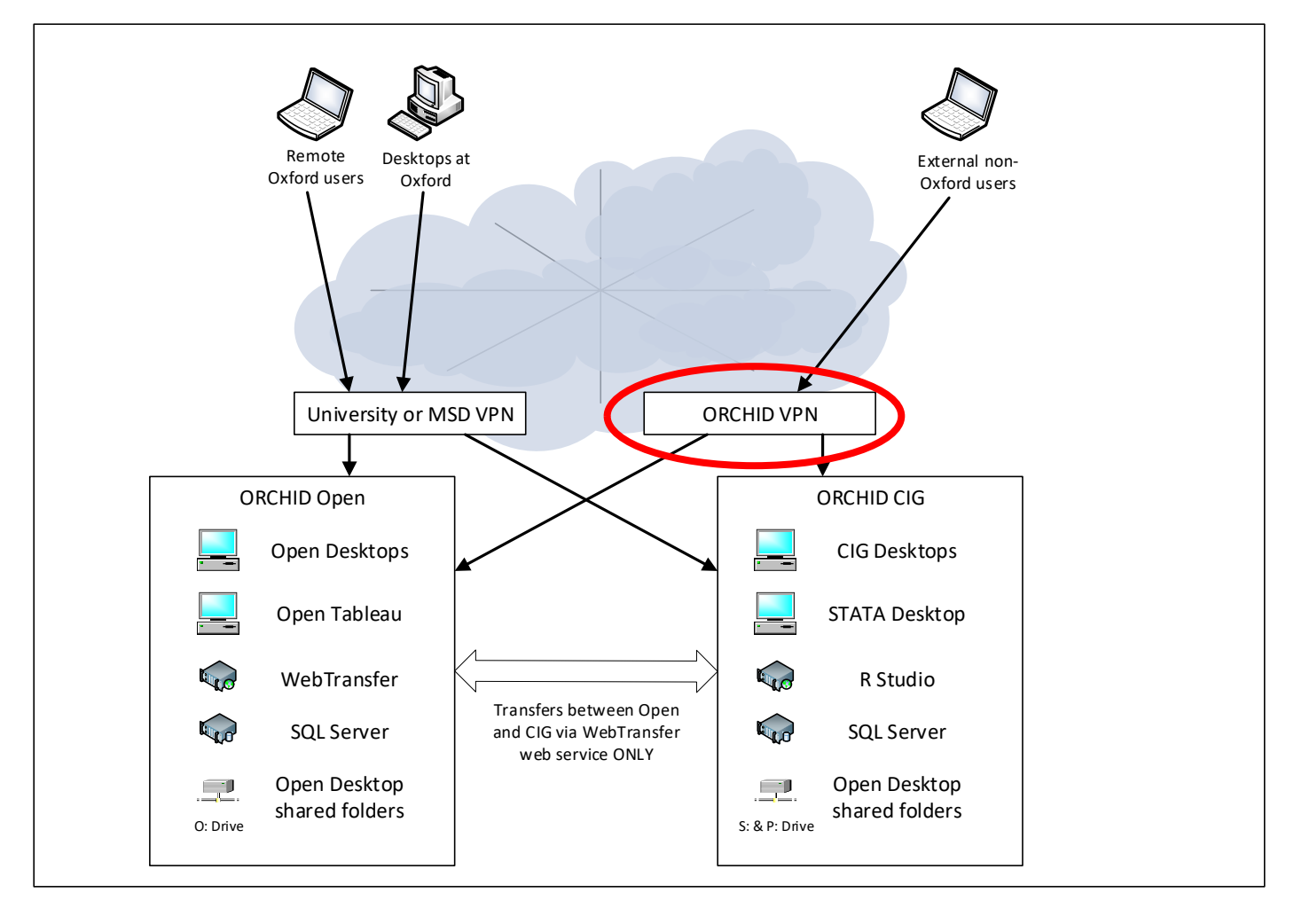

#### Installing the OpenVPN client

The ORCHID VPN service uses the OpenVPN standard and requires the installation of the OpenVPN community based client. This can be downloaded from the OpenVPN community download via https://openvpn.net/community-downloads/ make sure you pick the correct version depending on your Windows operating system.

If you're using an Apple Mac, we recommend the Tunnelblick application available from <a href="https://tunnelblick.net/">https://tunnelblick.net/</a>

Install the OpenVPN or Tunnelblick using the default settings, once configured follow the steps below for installing the ORCHID OpenVPN config file. Note you will need administrator rights to install the software, if you don't have admin rights please contact your local IT support team to inquire about installing OpenVPN on your machine.

#### Using on Windows

Copy the ORCHID VPN config file to somewhere on your C: drive or your desktop.

Make sure the OpenVPN GUI application is started

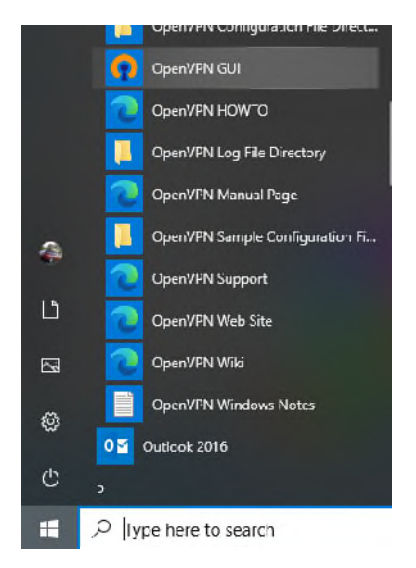

Right click on the OpenVPN icon in the toolbar area and choose 'Import file...'

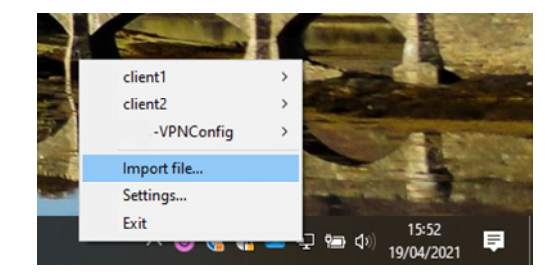

Selected the ORCHID VPN file you were sent from your desktop or wherever you saved this file and click 'Open'

| Open              |              |                   |                  |                |           |        |
|-------------------|--------------|-------------------|------------------|----------------|-----------|--------|
| ← → × ↑ 🗖 >       | This PC → De | sktop             | ~                | ට 🔎 Searc      | h Desktop |        |
| Organise 👻 New fo | lder         |                   |                  |                |           |        |
| 💻 This PC         | ^            | Name              | Date modified    | Туре           | Size      |        |
| 🗊 3D Objects      |              | ORCHIDVPN-C1.ovpn | 18/12/2020 11:58 | OpenVPN Config |           | 9 KB   |
| E Desktop         |              |                   |                  |                |           |        |
| 🗎 Documents       |              |                   |                  |                |           |        |
|                   |              |                   |                  |                |           |        |
| 👌 Music           |              |                   |                  |                |           |        |
| Pictures          |              |                   |                  |                |           |        |
| 🛃 Videos          |              |                   |                  |                |           |        |
| 🎬 Local Disk (C:) | ~            |                   |                  |                |           |        |
| File              | name: ORCI   | HDVPN-C1.ovpn     |                  | ∽ ×.ovpn       |           | ~      |
|                   |              |                   |                  | Open           | <b>•</b>  | Cancel |
|                   |              |                   |                  |                |           |        |

You should receive confirmation that the file was imported successfully

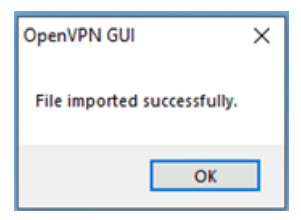

You can now start an ORCHID VPN session by right clicking on the OpenVPN icon in the taskbar and selecting the ORCHID profile

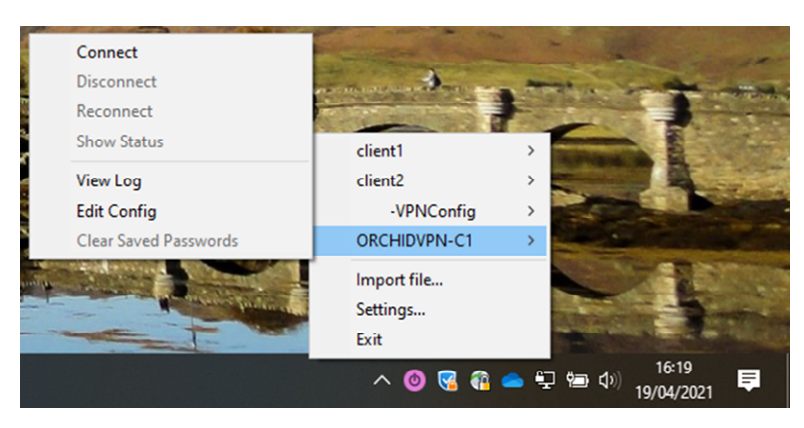

You'll see a status window appear showing the progress of the connection. Once complete this window will close and you have a valid connection. The OpenVPN icon will change to a 'green' version 🗐

| OpenVPN Connection (ORCHIDVPN-C1)       –       Current State: Connecting         Mon Apr 19 16:23:03 2021 OPTIONS IMPORT: route options modified       Mon Apr 19 16:23:03 2021 OPTIONS IMPORT: adjusting link_mtu to 1624         Mon Apr 19 16:23:03 2021 OPTIONS IMPORT: adjusting link_mtu to 1624 <ul> <li>Mon Apr 19 16:23:03 2021 OPTIONS IMPORT: adjusting link_mtu to 1624</li> <li>Mon Apr 19 16:23:03 2021 OPTIONS IMPORT: data channel crypto options modified</li> <li>Mon Apr 19 16:23:03 2021 Incoming Data Channel: Cipher 'AES-256-GCM' initialized with 256 bit key</li> <li>Mon Apr 19 16:23:03 2021 ROUTE_GATEWAY 192.168. //255.255.01=21 HWADDR=8c:04:ba:09</li> <li>Mon Apr 19 16:23:03 2021 Tap-Windows Driver Version 9.24</li> <li>Mon Apr 19 16:23:03 2021 Interactive service regions 0.140 (SEF217A9-6AE8-42C6-89111-CABF120)</li> <li>Mon Apr 19 16:23:03 2021 MANAGEMENT: &gt;STATE:161884783.ASSIGN_IP., 10.8</li></ul>                                                                                                    |                                                                                                    |                                                                                                    |                                                                                                    |                                                                                                   |                                                 |    |
|----------------------------------------------------------------------------------------------------|----------------------------------------------------------------------------------------------------|----------------------------------------------------------------------------------------------------|----------------------------------------------------------------------------------------------------|---------------------------------------------------------------------------------------------------|-------------------------------------------------|----|
| Current State: Connecting         Mon Apr 19 16:23:03 2021 OPTIONS IMPORT: route options modified         Mon Apr 19 16:23:03 2021 OPTIONS IMPORT: peerid set         Mon Apr 19 16:23:03 2021 OPTIONS IMPORT: data channel crypto options modified         Mon Apr 19 16:23:03 2021 OPTIONS IMPORT: data channel crypto options modified         Mon Apr 19 16:23:03 2021 OPTIONS IMPORT: data channel: Cipher 'AES-256-GCM' initialized with 256 bit key         Mon Apr 19 16:23:03 2021 Incoming Data Channel: Cipher 'AES-256-GCM' initialized with 256 bit key         Mon Apr 19 16:23:03 2021 Incoming Data Channel: Cipher 'AES-255-555.0 l=21 HWADDR=&c:04:ba:09         Mon Apr 19 16:23:03 2021 Opt Call appenting         Mon Apr 19 16:23:03 2021 open_tun         Mon Apr 19 16:23:03 2021 open_tun         Mon Apr 19 16:23:03 2021 TAP-Windows driver to set a DHCP IP/netmask of 10.8/255.25!         Mon Apr 19 16:23:03 2021 Motified TAP-Windows driver to set a DHCP IP/netmask of 10.8/255.25!         Mon Apr 19 16:23:03 2021 MANAGEMENT: >STATE: 1618847581.ASSIGN_P_1.08         Mon Apr 19 16:23:03 2021 MANAGEMENT: >STATE: 1618847581.ASSIGN_P_1.08         Mon Apr 19 16:23:03 2021 MANAGEMENT: >STATE: 161884783.ASSIGN_P_1.08         Mon Apr 19 16:23:03 2021 MANAGEMENT: >STATE: 161884783.ASSIGN_P_1.08         Mon Apr 19 16:23:03 2021 MANAGEMENT: >STATE: 161884783.ASSIGN_P_1.08                                                                                                    | OpenVPN Connection                                                                                                    | ion (ORCHIDVPN-C1)                                                                                                    |                                                                                                    | _                                                                                                 |                                                 | ×  |
| Mon Apr 19 16:23:03 2021 OPTIONS IMPORT: route options modified <ul> <li>Mon Apr 19 16:23:03 2021 OPTIONS IMPORT: peerid set</li> <li>Mon Apr 19 16:23:03 2021 OPTIONS IMPORT: adjusting link_intu to 1624</li> <li>Mon Apr 19 16:23:03 2021 OPTIONS IMPORT: data channel crypto options modified</li> <li>Mon Apr 19 16:23:03 2021 OPTIONS IMPORT: data channel crypto options modified</li> <li>Mon Apr 19 16:23:03 2021 Incoming Data Channel: Cipher XES-256-GCM' initialized with 256 bit key</li> <li>Mon Apr 19 16:23:03 2021 incoming Data Channel: Cipher XES-256-GCM initialized with 256 bit key</li> <li>Mon Apr 19 16:23:03 2021 incoming Data Channel: Cipher XES-256-GCM initialized with 256 bit key</li> <li>Mon Apr 19 16:23:03 2021 incoming Data Channel: Cipher XES-256-GCM initialized with 256 bit key</li> <li>Mon Apr 19 16:23:03 2021 ROUTE_GATEWAY 192.168. / 255.255.255.0 I=21 HWADDR=&amp;c:04:ba:09</li> <li>Mon Apr 19 16:23:03 2021 TAP-Windows driver version 9.24</li> <li>Mon Apr 19 16:23:03 2021 TAP-Windows Driver Version 9.24</li> <li>Mon Apr 19 16:23:03 2021 TAP-Windows driver to set a DHCP IP/netmask of 10.8. / 255.255.</li> <li>Mon Apr 19 16:23:03 2021 MANAGEMENT: &gt;STATE: 1618847583.ASSIGN_IP_n.10.8</li> <li>Mon Apr 19 16:23:03 2021 MANAGEMENT: &gt;STATE: 1618847583.ASSIGN_IP_n.10.8</li> <li>Mon Apr 19 16:23:03 2021 MANAGEMENT: &gt;STATE: 1618847583.ASSIGN_IP_n.10.8</li> <li>Mon Apr 19 16:23:03 2021 MANAGEMENT: &gt;STATE: 1618847583.ASSIGN_IP_n.10.8</li> <li>Mon Apr 19 16:23:03 2021 MANAGEMENT: &gt;STATE: 1618847583.ASSIGN_IP_n.10.8</li> <li>Mon Apr 19 16:23:03 2021 MANAGEMENT: &gt;STATE: 1618847583.ASSIGN_IP_n.10.8</li> <li>Mon Apr 19 16:23:03 2021 MANAGEMENT: &gt;STATE: 1618845783.ASSIGN_IP_n.10.8</li></ul>                                                                                                    | Current State: Connectin                                                                                                    | ng                                                                                                    |                                                                                                    |                                                                                                   |                                                 |    |
| Implify the total of the total of total of the total of total of | Mon Apr 19 16:23:03 2<br>Mon Apr 19 16:23:03 2<br>Mon Apr 19 16:23:03 2 | 021 OPTIONS IMPORT: r<br>021 OPTIONS IMPORT: r<br>021 OPTIONS IMPORT: c<br>021 OPTIONS IMPORT: d<br>021 OPTIONS IMPORT: d<br>021 OPTIONS IMPORT: d<br>021 Increative service ms<br>021 ROUTE_GATEWAY<br>1021 tap-windows6 device<br>1021 tap-windows6 device<br>1021 tap-windows | route options modified<br>peerid set<br>adjusting link_mtu to 1624<br>data channel crypto options modifi<br>rel: Cipher 'AES-256-GCM' initialize<br>g_channel=600<br>192.168. /255.255.255.0 l=21<br>[Local Area Connection 2] opener<br>Version 9.24<br>rs driver to set a DHCP IP/netmasi<br>h on interface [8] (6EF217A9-6AE<br>/ATE:1618845783.ASSIGN_IP., 10<br>Desinterface Version 9. vision careford                                                                                                    | ed<br>d with 256 bit I<br>d with 256 bit I<br>HWADDR=&<br>d<br>k of 10.8.<br>8-42C6-8911-D<br>0.8 | key<br>key<br>c:04:ba:05<br>./255.25<br>CABF120 | ^  |
| >           Bytes in: 2607 (2.5 KiB) out: 4058 (4.0 KiB)         OpenVPN GUI 11.20.0.0/2.5.0           Disconnect         Reconnect                                                                                                    | 1                                                                                                    | .02111 941010 36210 1300                                                                                                    | of the second of the second of |                                                                                                   |                                                 | ~  |
| Bytes in: 2607 (2.5 KiB) out: 4058 (4.0 KiB)         OpenVPN GUI 11.20.0.0/2.5.0           Disconnect         Reconnect                                                                                                    | <                                                                                                    |                                                                                                    |                                                                                                    |                                                                                                   | >                                               |    |
| Disconnect Hide                                                                                                    | Bytes in: 2607 (2.5 KiB)                                                                                                    | out: 4058 (4.0 KiB)                                                                                                    | Open                                                                                                    | VPN GUI 11.2                                                                                      | 20.0.0/2.5                                      | .0 |
|                                                                                                    | Disconnect                                                                                                    | Reconnect                                                                                                    |                                                                                                    |                                                                                                   | Hide                                            |    |

Once you have finished with the ORCHID services, please ensure you close the VPN connection by right-clicking on the OpenVPN icon and selecting the 'Disconnect' option

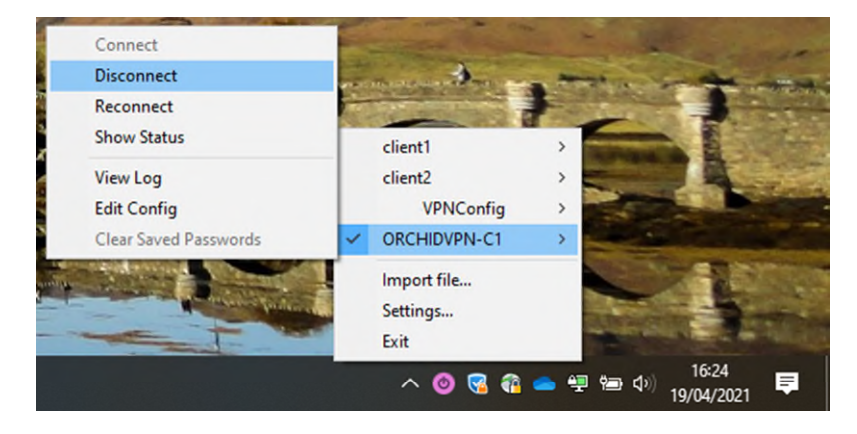

#### Using on Apple Mac

To install the config file simply double-click on the file in Finder. This will prompt you to select who should be able to use this OpenVPN config, it is recommended to select 'Only me'.

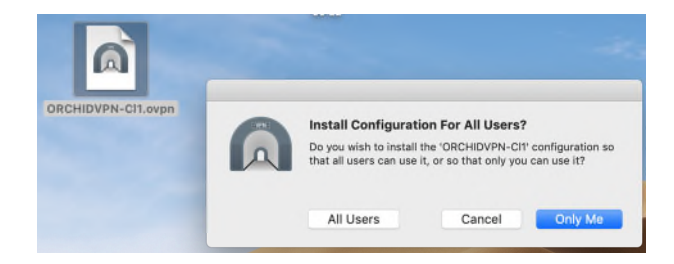

You'll be asked to authenticate with your local Mac username/password to enable the profile

| Enter your password to allow this.<br>Username:<br>Password: | • Install o   | k needs to:<br>one configuration |
|--------------------------------------------------------------|---------------|----------------------------------|
| Username:<br>Password:                                       | Enter your pa | ssword to allow this.            |
| Password:                                                    | Username:     |                                  |
|                                                              | Password:     | •••••                            |
|                                                              |               |                                  |

Once installed you may see a notification event confirming the installation

|   | VPN Configuration Installation                             |
|---|------------------------------------------------------------|
| A | Tunnelblick successfully:<br>• Installed one configuration |

After this you can start a VPN connection by clicking on the Tunnelblick icon in the menu bar and selecting the required profile.

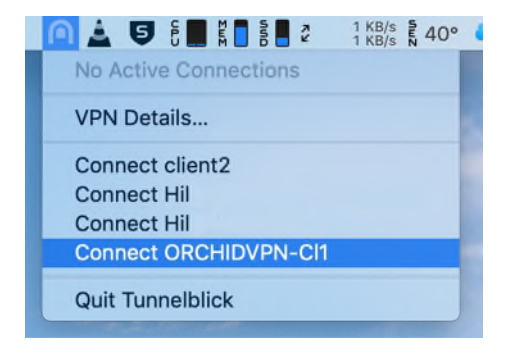

Once connected you can then access the ORCHID Services. Once you have finished with the service, please ensure you disconnect from the VPN by clicking on the Tunnelbrick icon and selecting 'Disconnect'

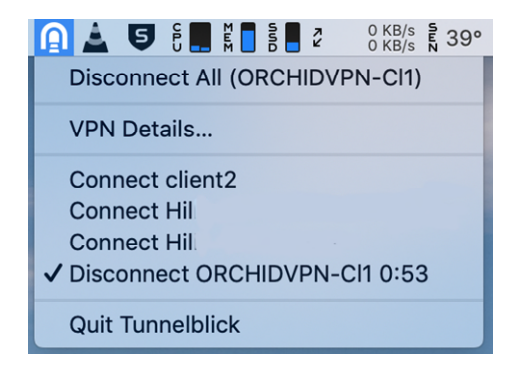